# 농식품 무비 서비스 매뉴얼-최적관세 추천서비스

□ 농식품 무비 서비스 <u>www.tmydata.or.kr/kadx</u> > 최적관세 추천서비스

1. 관세절감 효과분석

→ 기업의 수출실적에 1국 다협정 국가 협정세율을 적용하여 최적관세 추천

① 관세절감 효과분석 서비스 선택

| 다 TRADE                                                                                                  | 로그인 회원가입 —                                                                                                    |
|----------------------------------------------------------------------------------------------------|----------------------------------------------------------------------------------------------------|
|                                                                                                    | at the second second se |
| 치저과세                                                                                                    |                                                                                                    |
| 추천서비스                                                                                                    |                                                                                                    |
| 기업의 수출실적에 1국 다협정국가 협정세율을 적용하여 관세 실익이 높은 최적세<br>율을 추천드립니다.<br>또한 예비 수출기업이 협정세율 정보를 신규 수출 확대를 위한 시장조사에 활용할 | 한국농수산식풍유중공사<br>Revice Agen Athendis & Reed Trade Comparation                                                                                                    |
| 수 있도록 관세절감 모의분석 서비스를 제공합니다.                                                                              | ► 0:47 / 0:47 ¥2 C2 :                                                                                                    |
| 관세절감 효과분석                                                                                                | 관세절감 모의분석                                                                                                    |
| 기존 수출기업의 최적관세 조회 서비스 바로가기 →                                                                              | 수출 예정기업의 최적관세 모의 조회 서비스 <b>바로가기 →</b>                                                                                                    |
|                                                                                                    |                                                                                                    |

## ② 로그인 페이지 이동

- 로그인 : 실적 연결을 위해 로그인 페이지 이동(공동인증서/ID 로그인)
- 관세절감 모의분석: 실적 연결 없이 관세절감 모의분석 이동

| TRADE 농식품무비                                                                                                    | 로그인 회원가입                           |
|----------------------------------------------------------------------------------------------------|------------------------------------|
| <b>관세절감 효과분석</b><br>베트남, 인도, 인도네시아, 중국 수출 시 관세 절감 효과를 분석해 드립니다.<br>자사 수출실적에 따른 최적 관세를 알고 싶으시다면<br>품목, 국가, 조회기간을 선택해주세요. | 지는<br>농식품<br><b>무역비서</b><br>입니다    |
| 오 로그인     실적 연결을 위해 로그인 페이지 이동     →     관세절감 모9     실적 연결없이 관                                                          | <mark>의분석</mark><br>*세절감 모의분석 이동 → |

- 조회하고자 하는 실적 조회기간을 선택(2022년 5월~조회기준 직전 달 실적까지 조회 가능)

| TRADE X KADX 농식품무비                                                                                                    | [· 문화· 로그아웃 회원정보관리 <u>-</u> |
|----------------------------------------------------------------------------------------------------|-----------------------------|
| 관세절감 효과분석<br>베트남, 인도, 인도네시아, 중국 수출 시 관세 절감 효과를 분석해 드립니다.<br>자사 수출실적에 따른 최적 관세를 알고 싶으시다면<br>품목, 국가, 조회기간을 선택해주세요.(2022년 5월 부터 2024년 08월 까지 선택 가능 합니다<br>자료조회 기간년월 □ ~년월 □ | 지는<br>농식품<br>무역비서<br>입니다    |

④ 품목 검색

- 선택한 조회기간 內 실제 수출한 품목 중 최적관세 정보를 조회하고자 하는 품목 선택

| <b>관서</b><br>–<br><sup>베트남, 연</sup><br>자사 수렴 | <b>절감 효과분석</b><br>인도, 인도네시아, 중국 수출 시 편<br>동식전에 따른 최적 관세를 알고 선 | 관세 절감 효과를 분석 <sup>6</sup>   |                      | 저는 농사품 |         |
|----------------------------------------------|---------------------------------------------------------------|-----------------------------|----------------------|--------|---------|
| 시사 수물                                        | 공식적에 따득 취직 관세를 입고?                                            | UO UCIDE                    | # 드립니다.              |        | 풍<br>비서 |
| 품목, 국:<br><b>1.조회</b>                        | 가, 조회기간을 선택해주세요.                                              | 표으시니던<br>주세요.(2022년 5월 부터 2 | 024년 08월 까지 선택 가능 합니 | -IC.)  | -r      |
| 자료조                                          | <b>회기간</b> 2024년 01월 🕻                                        | 그 ~ 2024년                   | ! 06월 🗖              |        |         |

## - 선택한 조회기간, 품목의 수출 국가 중 조회를 원하는 국가 선택

| TRADE<br>My DA | TA × KADX 농식품무비                                                                                                    | · · · · · · · · · · · · · · · · · · · |
|----------------|----------------------------------------------------------------------------------------------------|---------------------------------------|
|                | 관세절감 효과분석<br>베트남, 인도, 인도네시아, 중국 수출시 관세 절감 효과를 분석해 드립니다.<br>자사 수출실적에 따른 최적 관세를 알고 싶으시다면<br>품목, 국가, 조회기간을 선택해주세요.<br>1.조회기간* 실적 조회기간을 선택해주세요.(2022년 5월 부터 2024년 08월 까지 선택 가능 합니다.) | 지는<br>동식품<br>무역비서<br>입니다              |
|                | 자료조회기간 2024년 01월 🗋 ~ 2024년 06월 🗖                                                                                                    |                                       |
|                | 2.품목* 품목을 선택해주세요.<br>품목을 선택해주세요.<br>[2103901030] 고추장 중                                                                                                    |                                       |
|                | 3.국가(선택) 국가를 선택해주세요, 여러 국가를 함께 선택해 비교하실 수도 있습니다.                                                                                                    |                                       |
|                | 최적관세 <mark>결과보기</mark>                                                                                                    |                                       |

⑥ 최적관세 결과

- 선택한 조회조건(조회기간, 품목, 국가) 최적관세 결과보기 제공
- 수출국가 HS CODE 조회가 되지 않을 경우, 변경 클릭하여 조회 조건 수정
- 기존 수출실적 대비 최적 관세 적용 시 기대되는 절감 효과 제시

| 4477  | 수출역(\$) | 수출국가                         |                            |        | শ   | 용 가능 협정 및 세 | 12     |        |
|-------|---------|------------------------------|----------------------------|--------|-----|-------------|--------|--------|
| 725/1 | 구들여(\$) | HS CODE                      | 2946                       | 기본     | ωтο | 한-ASEAN     | RCEP   | 개별국FTA |
|       |         |                              | 협정관세                       | 15%    |     | 5%          | 3%     | 5.7%   |
| 인도네시아 | 20,055  | 21031000<br>변경               | 적용 금액<br>(수출액+관세)          | 23,063 |     |             | 20,657 |        |
|       |         |                              | 관세절감액                      |        |     |             | 2,406  |        |
|       |         |                              | 협정관세                       | 15%    |     | 5%          | 3%     | 5.7%   |
| 인도네시아 | 5,102   | <mark>21</mark> 031000<br>변경 | 적용 금액<br>(수출액+관세)          |        |     | 5,357       | 5,255  |        |
|       |         |                              | 관세절감액                      |        |     |             | 102    |        |
|       |         |                              | 협정관세                       | 15%    |     | 5%          | 3%     | 5.7%   |
| 민도네시아 | 749     | 21031000<br>변경               | 적용 금액<br>(수출액+관세)          |        |     |             | 771    | 792    |
|       |         |                              | 관세절감액                      |        |     |             | 21     |        |
| 티적추천  | 749     | 21031000<br>변경               | 적용 금액<br>(수출액+관세)<br>관세절감액 |        |     |             | 21     | 792    |

#### 2. 관세절감 모의분석

→ 실적이 없는 수출 예비 기업이 수출 국가의 협정세율을 모의 조회 제공

### ① 관세절감 모의분석 서비스 선택

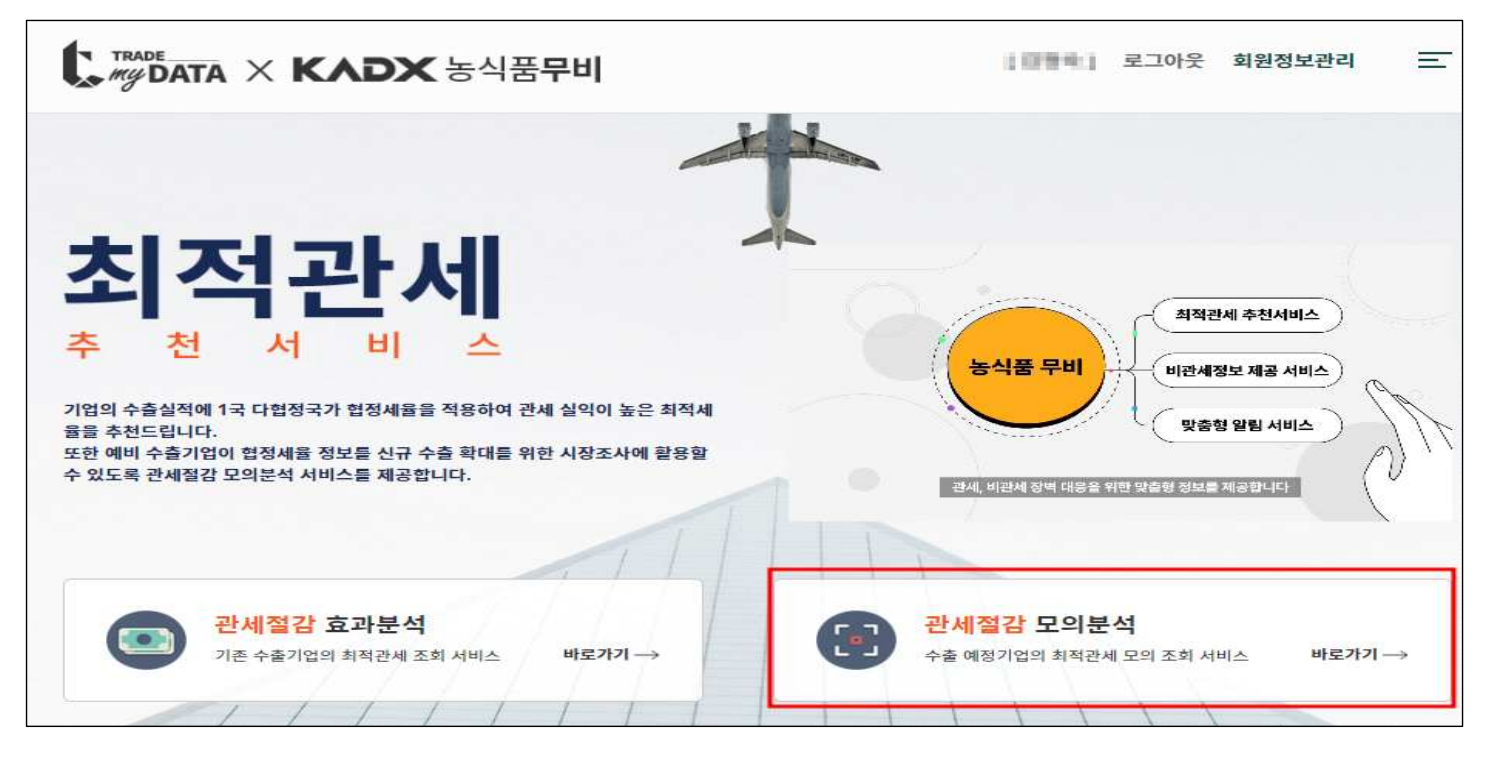

## ② 수출국가 HS CODE 선택

- 수출하고자 하는 국가의 HS CODE를 입력(품목검색을 통해 수출국가 HS CODE 검색 가능)

| 다 제상 KADX 농식품무비                                                   | [[1111]] 로그아웃 회원정보관리 📃   |
|-------------------------------------------------------------------|--------------------------|
| <b>관세절감 모의분석</b><br><br>수출국가의 최적 관세를 알려드립니다. 품목, 국가, 수출액을 선택해주세요. | 지는<br>농식품<br>무역비서<br>입니다 |
| 1.수출국가 HS CODE* 수출하고자 하는 국가의 HS CODE를 알고 계신다면 입력해                 | 주세요                      |
| 수출국가 HS CODE를 입력해주세요                                              | 품목검색                     |

- ※ 품목 검색을 통해 수출국가 HS CODE 검색 시 국가(중국, 인도, 인도네시아, 비트남) 선택
- → HS CODE 2단위~10자리 선택이 어려울 경우 한글 품명으로 HS CODE 검색 가능

| 품득                               | 목분류                                                        |           |                   |       |            |       |            |              |              |
|----------------------------------|------------------------------------------------------------|-----------|-------------------|-------|------------|-------|------------|--------------|--------------|
| 국가 :                             | 중국 <mark>&gt;</mark> 년도: 2024                              | ✔ 품명 또는 H | IS CODE를 입력해 주세요. | 조회    |            |       | 검색결과       | 중 해당 품목명을 클릭 | 하시면 자동 입력됩니다 |
| H                                | S CODE 2 자리                                                | HS (      | CODE 4 자리         | HS (  | CODE 6 자리  | HS C  | CODE 10 자리 | 전목           | 택한 HSCODE    |
| CODE                             | 품목명                                                        | CODE      | 품목명               | CODE  | 품목명        | CODE  | 품목명        | CODE         | 품목명          |
| 01                               | 산동물                                                        | 좌측 품득     | 록을 선택해주세요.        | 좌측 품득 | 록을 선택해주세요. | 좌측 품득 | 목을 선택해주세요. |              |              |
| 02                               | 육과 식용설육                                                    |           | b                 |       |            | ta di |            |              |              |
| 03                               | 어패류                                                        |           |                   |       |            |       |            |              |              |
|                                  |                                                            |           |                   |       |            |       |            |              |              |
| 04                               | 낙농품·조란·천연물                                                 |           |                   |       |            |       |            |              |              |
| 04<br>05                         | 낙농품·조란·천연꿀<br>기타동불성생산품                                     |           |                   |       |            |       |            |              |              |
| 04<br>05<br>06                   | 낙농품·조란·천연꿀<br>기타동물성생산품<br>산수목·꽃                            |           |                   |       |            |       |            |              |              |
| 04<br>05<br>06<br>07             | 낙농품·조란·천연끌<br>기타동물성생산품<br>산수목 꽃<br>체소                      |           |                   |       |            |       |            |              |              |
| 04<br>05<br>06<br>07<br>08       | 낙농품 조란 천연끌<br>기타동물성생산품<br>산수목 꽃<br>체소<br>과실·견과류            |           |                   |       |            |       |            |              |              |
| 04<br>05<br>06<br>07<br>08<br>09 | 낙농품 조란 천연끌<br>기타동물성생산품<br>산수목 꽃<br>체소<br>과실·견과류<br>거피·차향신료 |           |                   |       |            |       |            |              |              |

③ 국가 선택

Г

- 수출 국가 HS CODE 검색 시 선택한 국가가 기본으로 설정(국가 추가 가능)

|                                                             |                                                            | •                                     |
|-------------------------------------------------------------|------------------------------------------------------------|---------------------------------------|
| 관세절감 <mark>모의분석</mark>                                      |                                                            | 저는                                    |
| <br>수출국가의 최적 관세를 알려드립니다                                     | 풍목 국가 수축액을 선택해주세요                                          | · · · · · · · · · · · · · · · · · · · |
|                                                             |                                                            | 입니다                                   |
|                                                             |                                                            |                                       |
|                                                             |                                                            | 400                                   |
| 1.수 <mark>출국가 HS CODE</mark> * ↔                            | 출하고자 하는 국가의 HS CODE를 알고 계신다면 입력                            | RMATHR.                               |
| 1.수 <mark>출국가 HS CODE</mark> * ↔                            | 출하고자 하는 국가의 HS CODE를 알고 계신다면 입력                            | वंश्वंरूग्राय.                        |
| <b>1.수출국가 HS CODE*</b> ☆<br>0201100010                      | 출하고자 하는 국가의 HS CODE를 알고 계신다면 입력                            | <sup>14해주세요.</sup><br>품목검색            |
| <b>1.수출국가 HS CODE*</b> ☆<br>0201100010                      | 출하고자 하는 국가의 HS CODE를 알고 계신다면 입력                            | 학해주세요.<br>품목검색                        |
| 1.수출국가 HS CODE* 수형<br>0201100010<br>2.국가* 국가를 선택해주세요. 여러 국가 | 출하고자 하는 국가의 HS CODE를 알고 계신다면 입력<br>가를 함께 선택해 비교하실 수도 있습니다. | 학해주세요.<br>품목검색                        |

- 관세절감 모의 계산하고자 하는 수출액 입력(달러 기준)

| 관세절감 모의분<br>-<br>수출국가의 최적 관세를 알려드립니 | <mark>너</mark><br>니다. 품목, 국가, 수출액을 선택해주세요. | 지는<br>동식품<br>무역비서<br>입니다 |
|-------------------------------------|--------------------------------------------|--------------------------|
| 1.수출국가 HS CODE*                     | 수출하고자 하는 국가의 HS CODE를 알고 계신다면 안            | 리피해주세요.<br>품쪽검색          |
| 2.국가* 국가를 선택해주세요. 여                 | 비국가를 함께 선택해 비교하실 수도 있습니다.                  |                          |
| 중국                                  | ~                                          |                          |
| 3.수출액(\$)* 수출액을 입려해                 | 주세요.                                       |                          |
| 5.000                               |                                            |                          |

⑤ 관세절감 결과

- 선택한 조회조건(품목, 국가, 수출액) 최적관세 모의계산 결과 제공
- 기본 관세 대비 관세절감 효과 결과 안내

|      |         | 수축국가                                   |                                              |                             | 적        | 용 가능 협정 및 세             | 2     |        |
|------|---------|----------------------------------------|----------------------------------------------|-----------------------------|----------|-------------------------|-------|--------|
| 수출국가 | 수출액(\$) | HS CODE                                | 분석내용                                         | 기본                          | ωтο      | 한-ASEAN                 | RCEP  | 개별국FTA |
|      |         |                                        | 협정관세                                         | 70%                         | 20%      |                         | 14%   | 6.6%   |
| 중국   | 5,000   | 0201100010                             | 적용 금액<br>(수출액+관세)                            | 8,500                       | 6,000    |                         | 5,700 | 5,330  |
|      |         |                                        | 관세절감액                                        |                             |          |                         |       | 3,170  |
| .최적추 | 천<br>-  | 안녕하세요. 농식품<br>최적 관세를 활용히<br>가격 경쟁력을 높0 | 5 무역비서 입니다.<br>나는 경우 기본 관세 1<br> 고 수출을 확대해 5 | 대비 총 3, <b>1705</b><br>컨세요! | 달러의 관세 절 | <mark>강효과</mark> 가 기대됩니 | 다.    |        |

# 농식품 무비 서비스 매뉴얼-비관세정보 제공서비스

□ 농식품 무비 서비스 www.tmydata.or.kr/kadx > 비관세정보 제공서비스

- 1. 비관세정보 맞춤서비스
  - → 기존 수출기업의 비관세정보 조회서비스 제공
  - ① 비관세정보 맞춤서비스 선택

| TRADE<br>My DATA × KADX 농식품무비              | 로그인 회원가입 💻                                         |
|--------------------------------------------|----------------------------------------------------|
| 비 이 이 이 이 이 이 이 이 이 이 이 이 이 이 이 이 이 이 이    | 농식품 무비<br>농식품 무비<br>농식류 무비(부역비서)는 기업의 수출입 실적을 키만으로 |
| [ 비관세 정보맞춤<br>기존 수출기업의 비관세정보 조회 서비스 바로가기 → | 비관세 정보조회<br>수출 예정기업의 비관세 모의 조회 서비스 바로가기→           |

- ② 로그인 페이지 이동
  - 로그인 : 실적 연결을 위해 로그인 페이지 이동(공동인증서/ID 로그인)
     비관세 정보조회: 실적 연결 없이 모의 조회 서비스 이동

|                                             | •          |
|---------------------------------------------|------------|
| 비판세정모 맞숨서비스                                 | 저는         |
| 미국, 중국, 일본, 필리핀의 비관세정보를 매일 수집하여 빠르게 제공합니다.  | •_• ) 무역비서 |
| 우리 기업의 실제 수출 국가에 대한 비관세정보를 알고 싶으시다면         | 입니다        |
| . 도착지만, 국지, 공독을 전국에구세요.                     |            |
|                                             |            |
| · 로그인 · · · · · · · · · · · · · · · · · · · | 회서비스       |

- 조회하고자 하는 실적 조회기간을 선택(2023년 1월~ 조회기준 직전 달 실적까지 조회 가능)

| 비관세정보          | 맞춤서                     | -                 | 저는                      |     |   |      |
|----------------|-------------------------|-------------------|-------------------------|-----|---|------|
|                |                         | $( \Box )$        | 농식품                     |     |   |      |
| 미국, 중국, 일본, 필리 | 비판의 비관세정의<br>5 그가에 대한 비 | 보를 매일 수<br>[관비저너르 | 집하여 빠르게 제공합<br>아그 사이니다며 | 니다. |   | 무역비서 |
| 조회기간, 국가, 품목   | 을 선택해주세요                | 1건세경포함            | <u> 근무 포드시</u> 니간       |     |   | 됩니다  |
|                |                         |                   |                         |     | 5 |      |
| 1.조회기간* 🖉      | 적 조회기간을 선택              | 백해주세요.            |                         |     |   |      |
|                |                         |                   |                         |     |   |      |
|                |                         | Π.                | 년원                      |     |   |      |

④ 품목 검색

- 선택한 조회기간 內 실제 수출한 품목 중 비관세 정보를 조회하고자 하는 품목 선택

| 비관세정                     | 보 맞춤서비스                         |                                       |                          | 저는  |
|--------------------------|---------------------------------|---------------------------------------|--------------------------|-----|
|                          |                                 | · · · · · · · · · · · · · · · · · · · |                          |     |
| 미국, 중국, 일본,<br>우리 기업의 실제 | 필리핀의 비관세정보를 매<br>수출 국가에 대한 비관세정 | 일 수접히<br>보를 알                         | 카여 빠르게 제공합니다.<br>고 싶으시다면 | 입니다 |
| 조회기간, 국가, 흥              | 풍목을 선택해주세요.                     |                                       |                          | q=p |
| 1.조회기간                   | 실적 조회기간을 선택해주세요                 | 2                                     |                          | U   |
|                          |                                 |                                       |                          |     |
| 자료조회 기간                  | 2023년 01월 🗖                     | ~                                     | 2024년 09월 🗖              |     |
|                          |                                 |                                       |                          |     |
|                          |                                 |                                       |                          |     |

⑤ 국가 선택

## - 선택한 조회기간, 품목의 수출 국가 중 조회를 원하는 국가 선택

| My D | ATA × KADX 농식품무비                                                                                           | ····································· |
|------|----------------------------------------------------------------------------------------------------|---------------------------------------|
|      | 비관세정보 <mark>맞춤서비스</mark>                                                                                   | 저는                                    |
|      | 미국, 중국, 일본, 필리핀의 비관세정보를 매일 수첩하여 빠르게 제공합니다.<br>우리 기업의 실제 수출 국가에 대한 비관세정보를 알고 싶으시다면<br>조회기간, 국가, 품목을 선택해주세요. | ··· · · · · · · · · · · · · · · · · · |
|      | 1.조회기간* 실적 조회기간을 선택해주세요.                                                                                   |                                       |
|      | 자료조회기간 2023년 01월 🗖 ~ 2024년 09월 🗖                                                                           |                                       |
|      | 2.품목* 품목을 선택해주세요                                                                                           |                                       |
|      | 점역을 선약해주세요.<br>[0403] 요구르트, 버터밀크 · 응고밀크와 응고크 ▼                                                             |                                       |
|      | <b>3.국가*</b> 국가를 선택해주세요.여러 국가를 함께 선택해 비교하실 수도 있습니다.                                                        |                                       |
|      | ·                                                                                                    |                                       |

⑥ 유형 선택

# - 선택한 조회기간, 품목의 수출 국가의 비관세 유형 정보를 선택

| 비관세정                                 | 보 맞춤서비:                                           | ~                                  | 저는                                           |
|--------------------------------------|---------------------------------------------------|------------------------------------|----------------------------------------------|
| 미국, 중국, 일본<br>우리 기업의 실제<br>조회기간, 국가, | . 필리핀의 비관세정보를 미<br>  수출 국가에 대한 비관세<br>품목을 선택해주세요. | 개일 수집하여 빠르게 제공합니다.<br>정보를 알고 싶으시다면 | (<br>• • • • • • • • · · · · · · · · · · · · |
| 1.조회기간                               | 실적 조회기간을 선택해주시                                    | 네요                                 | $\bigcirc$                                   |
| 자료조회 기간                              | 2023년 01월 🗖                                       | ~ 2024년 09월 🗖                      |                                              |
| (0403) 보<br>3.국가* 국가                 | · ㅜ느드, 미디닐그 · 응-<br>를 선택해주세요.여러 국가를               | 쓰릴 그 왜 중 보크 *                      |                                              |
| 3.국가* 국기                             | 를 선택해주세요.여러 국가를 :                                 | 함께 선택해 비교하실 수도 있습니다.               |                                              |
| 4.유형(선택                              | ) 비칸세 유형을 선택해주세                                   | 19.                                |                                              |
|                                      |                                                   |                                    |                                              |

# ⑦ 비관세정보 결과

- 선택한 조회조건(조회기간, 품목, 국가, 유형) 비관세정보 결과보기 제공

| 수줄품목 HS 04<br>발효되거나 산성<br>것인지 또는 향ㆍ | 03 버터밀크ㆍ응고!<br>화된 밀크와 크림(농<br>과실ㆍ견과류ㆍ코크 | 긜크와 응고크림ㆍ외<br>·축한 것인지 또는 심<br>코아를 첨가한 것인기 | 요구르트ㆍ케피어(k<br>널탕이나 그 밖의 감<br>디에 상관없다) | ephir)와 그 밖의<br>미료를 첨가한 |
|-------------------------------------|-----------------------------------------|-------------------------------------------|---------------------------------------|-------------------------|
| 수술국가                                | HS CODE                                 | 수술택(\$)                                   | 유형                                    | 비관세 정보                  |
| 미국                                  | 0403                                    | 150,907                                   | 리골                                    | 6건 청보조회                 |

- 조회된 비관세정보에서 00건 정보조회 클릭하여 자세한 정보 확인

| 자료조회 기간   | 2023년 01월         |                     | 2024년 09월 🗖                |                                       | 1                          |
|-----------|-------------------|---------------------|----------------------------|---------------------------------------|----------------------------|
| 2.품목* 풍목을 | <u>.</u>          | 비관세 정<br>선택하신 비관세   | <mark>정보를 자세하게 알려드립</mark> | ×<br>다.                               |                            |
| [0403] 요구 | 르 유형              | 리콜                  |                            |                                       | *                          |
|           | 작성일자              | 20240206            |                            |                                       |                            |
| 3.국가* 국가를 | 변 기관              | FDA                 |                            |                                       |                            |
| 1         | 출처                | https://www         | fda.gov/safety/recall      | s-market-withdraw                     |                            |
| 미국        | 문제사유              | 리스테리아               | 모노사이토제네스 오염                | 가능성에 대한 리콜                            | -                          |
|           | 원산지               | HT ONE              |                            |                                       |                            |
| 4.유형(선택)  | 비포영               | 지스, 표기도<br>캘리포니아    | , 자취 그님<br>모데스트/2024년 2원 / | (인) - 리즈 르페즈                          |                            |
| 전체        | 내용                | 자세히                 | 도네 <u>프포(2024년</u> 2일 ·    | )일) - 디오 오쎄드                          |                            |
|           |                   |                     |                            |                                       |                            |
|           | 유형                | 리콜                  |                            |                                       | ~                          |
|           |                   |                     |                            |                                       |                            |
| 5.결과 우리기업 | 의 수출 실적에 따        | 든 비관세정보를 알려         | 1드립니다.                     | ~                                     | 1.00                       |
|           |                   |                     |                            |                                       |                            |
| 수술품목 HS   | 0403 버트<br>산성화된 믹 | 1일크 · 응고<br>크와 크림(놀 | 월크와 응고크림·<br>동축한 것인지 또는    | 요구르트 · 케피버(<br>섬탕이나 그 밖의              | (Kephir)와 그 맊의<br>V미료를 첨가하 |
| 것인지 또는    | 향·과실·             | 견과류·코               | 코아를 첨가한 것인                 | ····································· |                            |
|           | 1                 |                     |                            |                                       |                            |
| 수물국가      |                   | IS CODE             | 수물액(\$)                    | 유명                                    | 바관세 정보                     |
| 미국        |                   | 0403                | 150,907                    | 리콜                                    | 6건 정보조회                    |

#### 2. 비관세정보 조회서비스

→ 실적이 없는 수출 예비 기업이 수출 국가의 비관세정보 조회 제공

#### ① 비관세정보 조회서비스 선택

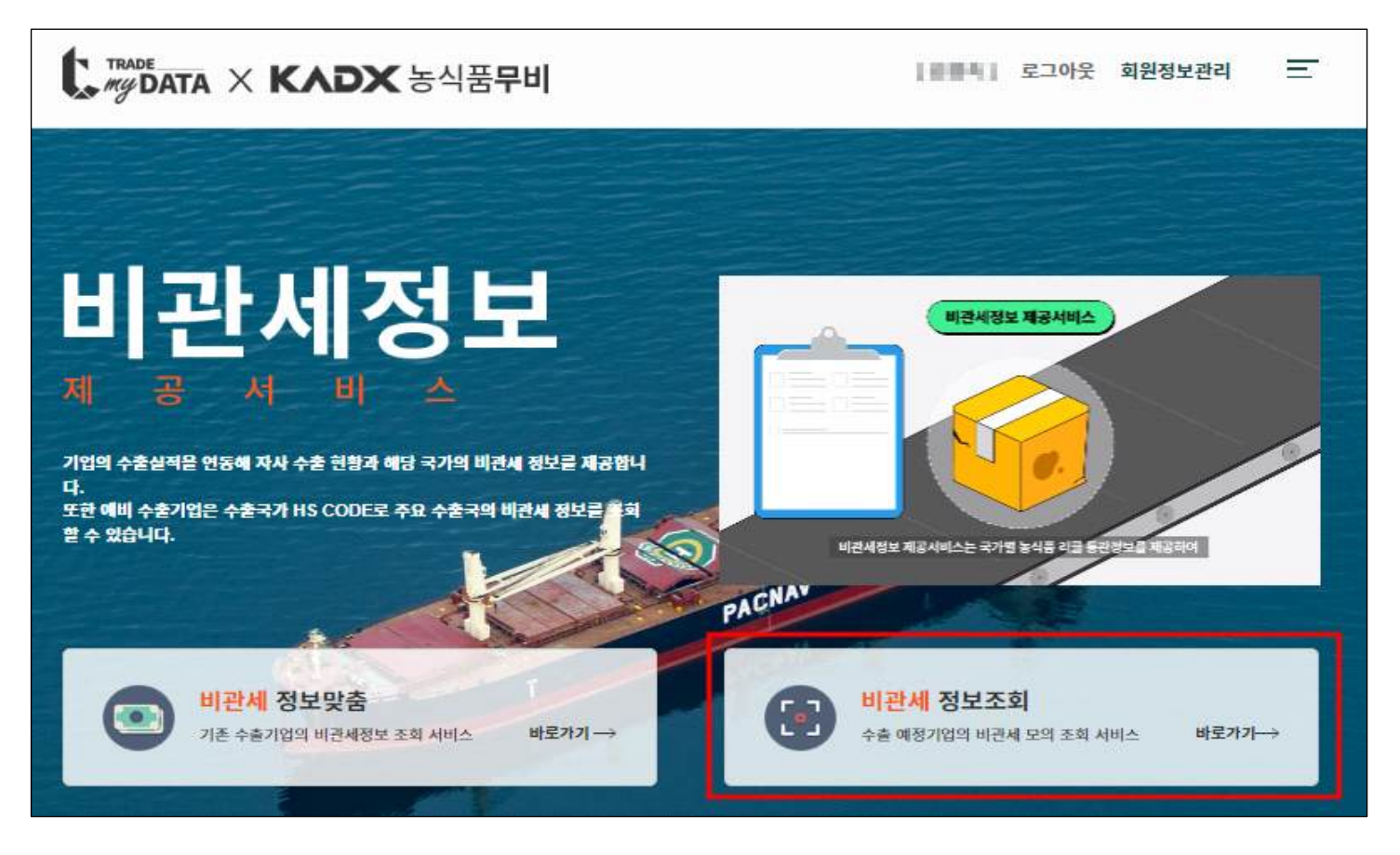

② 조회기간 선택

- 조회하고자 하는 실적 조회기간을 선택(2023년 1월~ 조회기준 직전 달 실적까지 조회 가능)

| 다 TRADE X KADX 농식품무비                                                                                                    | 로그아웃 회원정보관리 📃            |
|----------------------------------------------------------------------------------------------------|--------------------------|
| <b>비관세정보 조회서비스</b><br>미국, 중국, 일본, 필리핀의 비관세정보를 매일 수집하여 빠르게 제공합니다.<br>수출 국가에 대한 비관세정보를 알고 싶으시다면<br>조회기간, 국가, 품목을 선택해주세요.<br><b>1.조회기간*</b> 비관세정보 조회기간을 선택해주세요. | 지는<br>농식품<br>무역비서<br>입니다 |
| 자료조회기간년월 □ ~년월 □                                                                                                    |                          |

- 비관세정보를 조회하고자 하는 품목을 선택・조회

| 비관세정보                                                              | 조회서비스                                                        |                      | 저는                                    |
|--------------------------------------------------------------------|--------------------------------------------------------------|----------------------|---------------------------------------|
| 미국, 중국, 일본, 필리핀<br>수출 국가에 대한 비관세<br>조회기간, 국가, 품목을 (<br>1.조회기간* 비관세 | 의 비관세정보를 매일 수급<br>정보를 알고 싶으시다면<br>선택해주세요.<br>1정보 조회기간을 선택해주세 | 집하여 빠르게 제공합니다.<br>요. | ····································· |
| 자료조회 기간 20                                                         | 24년 01월 🗖 -                                                  | 2024년 09월 🗖          |                                       |
|                                                                    |                                                              |                      |                                       |

- 품목을 모르는 경우, 품목검색을 클릭하여 HS CODE 2단위, 4단위 선택

| HS2022 구품 |                      | 품목분류   |                                                     |      |  |
|-----------|----------------------|--------|-----------------------------------------------------|------|--|
|           | 검색결과 중 해             | 당 품목명을 | 클릭하시면 자동 입력됩L                                       | ICI. |  |
| Н         | S CODE 2 자리          |        | HS CODE 4 자리                                        |      |  |
| CODE      | 품목명                  | CODE   | 품목명                                                 |      |  |
| 01        | 산동물                  | 0301   | 활어                                                  |      |  |
| 02        | 육과 식용설육              |        | 신선하기나 냉장한 이류<br>[제0304호의 머류의 필<br>레(fillet)와 그 밖의 머 |      |  |
| .03       | 어패류                  | 0302   |                                                     |      |  |
| 04        | 낙농품·조란·천연물           |        | 육은 제외한다]                                            |      |  |
| 05        | 기타동물성생산품             | 0303   | 냉동어류(제0304호의<br>어류의 필레(fillet)와 기                   |      |  |
| 06        | 산수목·꽃                |        | 타 미륵는 세지인다]                                         |      |  |
| 07        | 채소                   |        | 어류의 필레(fillet)와 그<br>밖의 여육(잘게 썰었는                   |      |  |
| 08        | 과실·견과류               | 0304   | 지에 상관없으며, 신선<br>한 것 · 냉장한 것 · 냉동                    |      |  |
| 09        | 커피 차향신료              |        | 한 것으로 한정한다)                                         |      |  |
| 10        | 곡물                   |        | 건조한 미류, 염장미나<br>염수장한 미류, 훈제한                        |      |  |
| Ш         | 곡물의 분과 조분 밀가루-<br>저부 | 0305   | 여류(훈제과정 중이나<br>훈제 전에 조리한 것연                         | *    |  |
|           |                      |        |                                                     |      |  |

④ 국가 선택

- 비관세정보를 조회하고자 하는 국가 선택(전체선택 가능)

|                                                                | ¥ 농식품무비                                                                |                        | 로그인 <b>회원가입</b>          | Ŧ |
|----------------------------------------------------------------|------------------------------------------------------------------------|------------------------|--------------------------|---|
| <b>비관세정도</b><br>미국, 중국, 일본, 필리<br>수출 국가에 대한 비구<br>조회기간, 국가, 품목 | <mark>걸 조회서비스</mark><br>리핀의 비관세정보를 매일 수<br>란세정보를 알고 싶으시다면<br>을 선택해주세요. | ·집하여 빠르게 제공합니다.        | (<br>•••)<br>무역비서<br>입니다 |   |
| 1.조회기간* 비                                                      | 관체정보 조회기간을 선택해주 2024년 01월                                              | ~ 2024년 05월 🗖          |                          |   |
| <mark>2.품목*</mark> 풍목을 선                                       | 백해주세요.                                                                 |                        |                          |   |
| 0402<br>3.국가(선택)                                               | 국가를 선택해주세요. 여러 국가                                                      | 를 함께 선택해 비교하실 수도 있습니다. | 풍옥검색                     |   |
|                                                                |                                                                        | ž                      |                          |   |

⑤ 유형 선택

- 선택한 조회기간, 품목의 수출 국가의 비관세 유형 정보를 선택

| TRADE<br>My DATA | × KADX 농식품무비                                                                                                    | 로그인 회원가입 💻               |
|------------------|----------------------------------------------------------------------------------------------------|--------------------------|
|                  | 비관세정보 조회서비스<br>미국, 중국, 일본, 필리핀의 비관세정보를 매일 수접하여 빠르게 제공합니다.<br>수출 국가에 대한 비관세정보를 알고 싶으시다면<br>조회기간, 국가, 풍목을 선택해주세요.<br>1.조회기간 <sup>**</sup> 비관세정보 조회기간을 선택해주세요. | 지는<br>농식품<br>무역비서<br>입니다 |
|                  | 자료조회기간 2024년 01월 🗖 ~ 2024년 05월 🗖                                                                                                    |                          |
|                  | 2.품목* 품목을 선택해주세요.                                                                                                    |                          |
|                  | 0402                                                                                                    | 풍옥검색                     |
|                  | 3.국가(선택) 국가통 선택해주세요. 여러 국가통 함께 선택해 비교하실 수도 있습니다.                                                                                                    |                          |
|                  | 미국, 필리핀 🔹                                                                                                    |                          |
|                  | 4.유형(선택) 비관세 유형을 선택해주세요.                                                                                                    |                          |
|                  | 전체 👻                                                                                                    |                          |
|                  | 비관세정보 <mark>결과보기</mark>                                                                                                    |                          |

## ⑥ 비관세정보 결과

# - 선택한 조회조건(조회기간, 품목, 국가, 유형) 비관세정보 결과보기 제공

| 수출품목 <b>HS 0402</b> 밀<br>한정한다) | 크와 크림(농축하였거나 | 설탕이나 그 밖의 감미료를 | 첨가한 것으로  |
|--------------------------------|--------------|----------------|----------|
| 수술국가                           | HS CODE      | 유형             | 비관세 정보   |
| 필리핀                            | 0402         | 권고             | 10건 정보조韓 |

- 조회된 비관세정보에서 00건 정보조회 클릭하여 자세한 정보 확인

|                     | ★농식권                  | 뚬무비                                 |                         | 로그인 회원가입 |
|---------------------|-----------------------|-------------------------------------|-------------------------|----------|
| 1.조회기간 <sup>*</sup> | 바란세정보 조회기             | 간을 선택해주세요.                          | C                       |          |
| 자료조희 기간             |                       |                                     |                         |          |
| <b>2.품목*</b> 풍목을    |                       | 비관세 정보 조회<br>선택하신 비관세 정보를 자세하게 ?    | ¥<br>알려드립니다.            |          |
| 0402                | 유형<br>작성입자            | 권고<br>20240312                      |                         | 풍목검색     |
| 3.국가(선택)            | 기관<br><sup>국</sup> 출처 | FDA:PH<br>https://www.fda.gov.ph/fd | a-advisory-no-2024-0474 |          |
| 미국, 필리핀             | 문제사유<br>원산지           |                                     |                         |          |
| 4.유형(선택)            | 남영<br>내용              |                                     |                         |          |
| 전체                  | 유형<br>작성일자            | 권고<br>20240305                      | -                       |          |
|                     | ×                     | 1                                   |                         |          |
| 5.결과                |                       |                                     | 1                       |          |
| 수출품목 HS<br>한정한다)    | \$ 0402 밀크            | 크와 크림(농축하였거나 섬                      | 설탕이나 그 밖의 감미료를 첨        | 가한 것으로   |
| 수술국                 | rt 🛛                  | HS CODE                             | 유형                      | 비관세 정보   |
| 필리핀                 |                       | 0402                                | 권고                      | 10건 정보조회 |
|                     |                       |                                     |                         |          |

# 농식품 무비 서비스 매뉴얼-알림 서비스 신청

□ 농식품 무비 서비스 www.tmydata.or.kr/kadx > 맞춤형알림 제공서비스

○ 맞춤형알림 제공서비스

→ 수출 주요국가의 최적관세와 비관세정보를 제공

① 맞춤형알림 제공서비스 선택

| C, ###DATA × KADX 농식품무비                                                                      | 로그인 회원가입 |
|----------------------------------------------------------------------------------------------|----------|
| <b>맞춤형알림</b><br>제 공 서 비 스<br>체적전체 및 비전체 정보 분석 철려에서 기업이 원하는 정보로 선택하여 변동사라<br>합립시비스 신청이 가능합니다. |          |
| 오이지 아이지 아이지 아이지 아이지 아이지 아이지 아이지 아이지 아이지 아                                                    |          |

② 로그인

- 매월 원하는 품목의 관세/비관세정보를 이메일로 제공하기 위해 로그인 페이지 이동(공동인증서/ID 로그인)

| tmydata.or.kr 내용:                                                                                                    | 15 6. Arens Sar                 |
|----------------------------------------------------------------------------------------------------|---------------------------------|
| 로그인이 필요한 서비스입니다.                                                                                                    | 로그인 회원가입 💻                      |
| <b>맞춤형 알림 서비스</b><br>당해실적, 관세율이 업데이트 되는 시기마다 산출된<br>세율 절감 효과를 이메일로 전송해드립니다.<br>관심국가, 풍목의 비관세정보 업데이트 사항도 신속히 받아 보실 수 있습니다. | 지는<br>농식품<br><b>무역비서</b><br>입니다 |
| 선택하신 품목의 비관세 정보가 변동 될 경우 이메일로 자동 전송해드립니다.                                                                                 | 알림 신청                           |

③ 알림서비스 이메일 자동 신청

이메일 변경(신청): 알림서비스 발송 받을 이메일주소 입력 후 이메일 변경 클릭
이메일 수신거부: 알림서비스 이메일 발송 중지를 원하면 이메일 수신거부 클릭

| TRADE<br>My DAT | A X KADX 농식품무비                                                                                                    | 로그아웃 회원정보관리              | Ξ |
|-----------------|----------------------------------------------------------------------------------------------------|--------------------------|---|
|                 | <b>맞춤형 알림 서비스</b><br>당해실적, 관세율이 업데이트 되는 시기마다 산출된<br>세율 절감 효과를 이메일로 전송해드립니다.<br>관심국가, 품목의 비관세정보 업데이트 사항도 신속히 받아 보실 수 있습니다. | 지는<br>동식품<br>무역비서<br>입니다 |   |
|                 | 선택하신 품목의 비관세 정보가 변동 될 경우 이메일로 자동 전송해드립니다.                                                                                 | 이메일 변경 이메일 수신거부          |   |

## ④ 알림서비스 신청 현황

- 신청현황: 서비스별 총 3개 조회조건(품목, 국가, 금액) 신청 확인
- 알림설정: 알림설정 ON/OFF를 통해 알림 설정 수정 가능
- 구분: 신청한 알림서비스 삭제 가능

| Mill And       |            | 조희조건 설정 |        | 1 and |    |
|----------------|------------|---------|--------|-------|----|
| 시에드랑           | 풍옥         | 국가      | 금액     | 알림 설정 |    |
|                | 2103100000 | 안도네시아   |        |       | 삭제 |
| 관세절감<br>효과분석   | 2008301000 | 인도네시아   |        | Он    | 삭제 |
|                | 2103100000 | 인도네시아   |        | GN 🔵  | 삭제 |
|                | 07092000   | 배드남     | 30,000 |       | 삭제 |
| 관세절감<br>모의분석   | 0903000000 | 중국      | 5.000  | OH O  | 삭제 |
|                | 40111000   | 베드남     | 3,500  | Cent  | 삭제 |
|                | 0406       | 미국      |        |       | 삭제 |
| 비관세정보<br>제공서비스 | 0901       | 일본      |        |       | 삭제 |
|                | 0702       | 필리파     |        |       | 사제 |

### ⑤ 이메일 알림 신청(서비스 결과조회 화면 신청)

- 최적관세 추천서비스, 비관세정보 제공서비스 결과 조회 후 하단에 이메일
   알림신청을 클릭
- 이메일 알림신청 클릭 후 원하는 국가 정보를 클릭하여 신청(1개 국가 신청 가능)

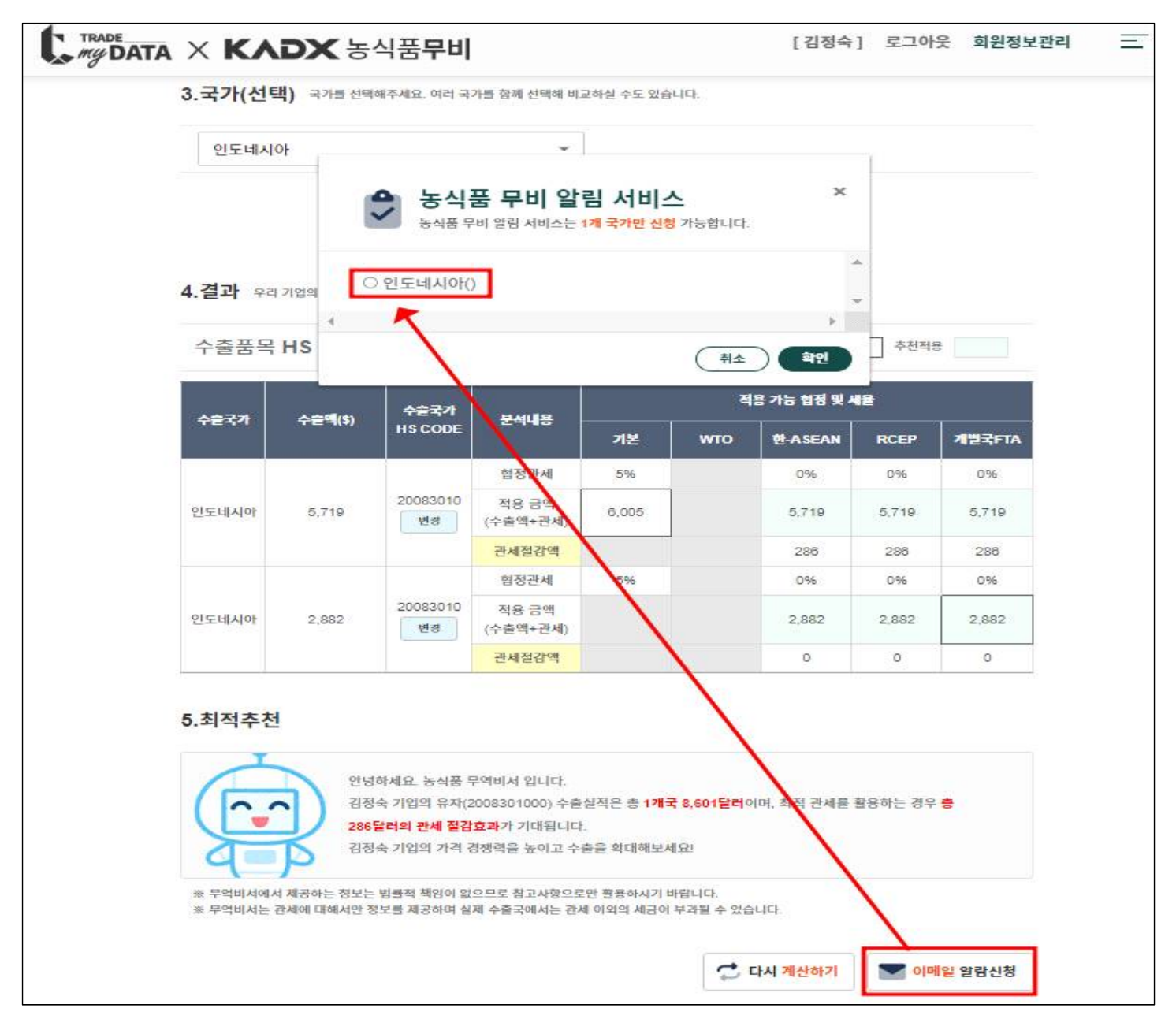

#### ⑥ 이메일 알림 서비스

- 발송시기: 매월 15일 실적 변동에 따른 결과를 이메일로 발송
- 최적관세추천 서비스: 절감 효과 금액을 클릭하면 설정한 조회값 화면으로
   이동하며, 다시 계산하기 클릭 후 초기화 화면으로 이동하여 조회 가능
- 비관세정보 제공서비스: 비관세정보 제공서비스에 건수를 클릭하면 설정한 조 회값 화면으로 이동하며, 다시 계산하기 클릭 후 초기화 화면으로 이동하여 조회 가능

| 안녕하세요 농식품 무비<br>농식품 무비는 농식품 수<br>제공하여 우리 농식품 수                                                                       | 입니다.<br>훈기업의 수출실적<br>훈가격 경쟁력 제기                                           | (을 기반으로 관세 비관세 장벽<br>고와 수출 시장 확대들 지원합니                                            | 내용을 위한 맞춤형<br>ICI.              | ! 정보를 선제적으로                                |
|----------------------------------------------------------------------------------------------------|---------------------------------------------------------------------------|-----------------------------------------------------------------------------------|---------------------------------|--------------------------------------------|
| 김정숙님의 2024년 05<br>서비스명                                                                                               | 1일 면동 정보할 인<br>국가                                                         | '내 드립니다<br>HS CODE<br>(수출국가 HS CODE)                                              | 협정세율명                           | 절감 효과(\$)                                  |
| 관세절감 효과분석                                                                                                    | 안도네시아                                                                     | 2103100000                                                                        | RCEP                            | <u>\$.3.327</u>                            |
| 관세절감 효과분석                                                                                                    | 안도네시아                                                                     | 2008301000                                                                        | 개별국FTA                          | \$_342                                     |
| 관세절감 효과분석                                                                                                    | 인도네시아                                                                     | 2103100000                                                                        | RCEP                            | \$ 3,327                                   |
| 관세절감 모의분석                                                                                                    | 베트남                                                                       | 07092000                                                                          | 개별국FTA                          | \$ 6.750                                   |
| 관네절감 모의분석                                                                                                    | 83                                                                        | 0903000000                                                                        | 개별국FTA                          | \$ 5.000                                   |
|                                                                                                    |                                                                           |                                                                                   |                                 | 다시 계산하기                                    |
| 서비스명                                                                                                    | 국가                                                                        | HS CODE                                                                           | 유협                              | 건수                                         |
| 비관제정보 맞춤                                                                                                    | 미국                                                                        | 0406                                                                              | 리풾                              | 21                                         |
| 비관세정보 모의                                                                                                    | 일문                                                                        | 0901                                                                              | 리쮋                              | 17                                         |
| 비란세정보 모의                                                                                                    | 율리핀                                                                       | 0702                                                                              | 권고                              | 4                                          |
| * 해당 서비스에서 재공되는<br>변경형 수 있으며, 실제 여건<br>++ 본 메일은 발산전용으로 1<br>우 높이를 무비 일립 서비스<br>opyright KTSPI All Rights<br>낙우역통계전흡원 | 정보는 첩고사항으로면<br>왜 따라 추가적인 확인<br>E식물 무비 일릴 서비:<br>신청 현황해서 일필 설<br>Reserved. | 한 황봉해주시기 바라며, 실패와 다름<br>이 필요할 수 있습니다.<br>수 항송에 동의한 기업에게 제공해도<br>정말 변경하여 주시기 바랍니다. | : 수 있습니다. 제공도의<br>리는 예정 입니다. 예정 | " 다시 계산하기<br>는 정보는 사전 공지 없<br>는 주신을 원하자 않을 |